2021 – "AÑO DE HOMENAJE AL PREMIO NOBEL DE MEDICINA DR. CÉSAR MILSTEIN"

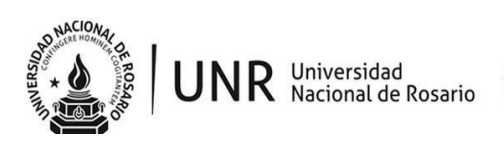

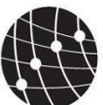

FACULTAD DE CIENCIA POLÍTICA Y RELACIONES INTERNACIONALES

Riobamba 250 Bis. Monoblock № 1 - C.U.R. - 2000EKF Rosario, Santa Fe. Argentina Tel. 54-341-4808521/22. Fax 54-341-4808520 <u>www.fcpolit.unr.edu.ar</u>

# INSTRUCTIVO

## CENTRO INTEGRAL DE COPIADO (CIC)

## FACULTAD DE CIENCIA POLÍTICA Y RELACIONES INTERNACIONALES – UNR

El **Centro Integral de Copiado (CIC)** es fruto de una política de gestión de la Facultad, impulsada en el año 2011 a fin de garantizar el acceso de la comunidad estudiantil a todo el material bibliográfico de las seis carreras que se dictan en el establecimiento educativo.

Horarios de **atención al público** para retirar los pedidos:

De Lunes a Viernes de 9.00 hs a 19:00 hs en Planta baja ala este de la Facultad.

## ¿Cómo es el procedimiento para imprimir en el CIC?

- En el caso de necesitar material **que no supere las 50 hojas**, podés solicitarlo de manera presencial sin turno previo en Planta Baja.

- Para solicitar material de **más de 50 hojas** disponible en la página web del Centro Integral de Copiado (http://textosdigitales1.com.ar) tendrás que seguir el siguiente instructivo:

## -SOLICITAR DE MANERA VIRTUAL LOS MATERIALES DISPONIBLES EN EL CIC:

Enviar un correo electrónico a <u>encarguescic@fcpolit.unr.edu.ar</u> con las siguientes características:

- 1) En "ASUNTO": N° de legajo y la carrera a la que corresponde el material que se solicita.
- 2) En el "CUERPO" del correo:

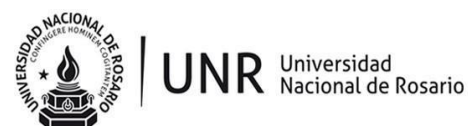

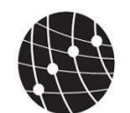

FACULTAD DE CIENCIA POLÍTICA Y RELACIONES INTERNACIONALES universidad nacional de rosario

Detallar datos personales del solicitante: Nombre y Apellido; DNI; Legajo;
 Teléfono de Contacto; Carrera y Año de cursado.

- Incluir el o los link/s correspondiente/s a los textos que deseas encargar para su impresión en papel. Los links deben pertenecer al espacio web del CIC, sin excepción. Sobre el final de este documento se encuentra disponible un instructivo que explica paso a paso cómo copiar los links de los textos que se encuentran en http://textosdigitales1.com.ar

4) **Una vez recepcionado el pedido, se asigna un turno** para programar el retiro del material impreso en Of. de la Planta Baja. Se responderá tu correo enviado, especificando fecha y hora.

-Tenés **24 hs para confirmar o solicitar cambiar el turno**. Pasado este plazo se puede reprogramar el turno asignado.

-Una vez confirmado el turno, recibirás como respuesta el precio de tu pedido.

Con el fin de garantizar una mejor atención, y, de llegar a la mayor cantidad de estudiantes y evitar una saturación en los correos y turnos, sólo se puede pedir una copia de cada texto y el límite de impresión será de un total de 800 copias por persona. De esta manera el funcionamiento del CIC garantiza una atención más ordenada evitando largas esperas.

\*Si realizas un pedido y no podés retirarlo personalmente deberás informar a través de tu correo electrónico personal: DNI, nombre y apellido de la persona que autoriza a retirar su pedido el día del turno.

\*En caso de que el o la estudiante que ha realizado el pedido no se presente a retirarlo, no podrá realizar un nuevo pedido hasta retirar el encargo anterior gestionando para ello un nuevo turno.

\*En todos los casos el retiro del **material impreso que ha sido solicitado por mail, se desarrolla exclusivamente de manera programada, sin excepción**, y sólo puede adquirir el material quién haya realizado los pasos señalados en el apartado anterior.

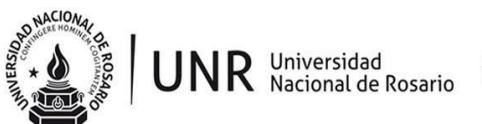

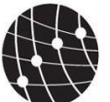

FACULTAD DE CIENCIA POLÍTICA Y RELACIONES INTERNACIONALES universidad nacional de rosario

Turismo

bibliografia

tr a la

### INSTRUCTIVO PARA COPIAR LOS LINKS DEL SITIO WEB DEL CIC, A FIN DE **REALIZAR EL PEDIDO DEL MATERIAL IMPRESO.**

#### 1- Ingresá a la página del CIC: http://textosdigitales1.com.ar

#### 2- Seleccioná tu carrera

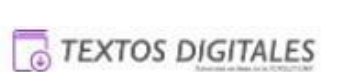

Al interior de cada una de las carreras nuestros/as estudiantés y docentes podrán encontirar el material confirmado hasta el momento por lasdistintas cátedras. No obstante, el sitio se actualizará de forma permanente en función de los nuevos materiales que las mismas vayan incorporando. Para consultas contactarse a: clc@lcpolit.unr.edu.ar CE CS CP Profesorado de Licenciatura en Licenciatura en Comunicación Comunicación Ciencia Política Social Educativa Ir a la 0 Ir a la Ir a la bibliografia  $\odot$ 0 bibliografia bibliografia RRII TS Licenciatura en Licenciatura en Licenciatura en Relaciones

Ir a la bibliografia

Internacionales

Trabajo Social Ir a la bibliografia 2021 – "AÑO DE HOMENAJE AL PREMIO NOBEL DE MEDICINA DR. CÉSAR MILSTEIN"

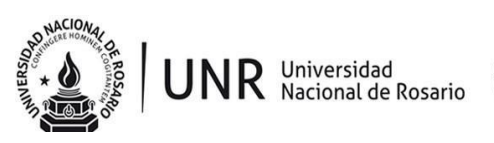

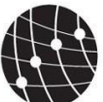

FACULTAD DE CIENCIA POLÍTICA Y RELACIONES INTERNACIONALES universidad nacional de rosario

Riobamba 250 Bis. Monoblock № 1 - C.U.R. - 2000EKF Rosario, Santa Fe. Argentina Tel. 54-341-4808521/22. Fax 54-341-4808520 <u>www.fcpolit.unr.edu.ar</u>

## 3-Seleccioná e ingresá a la materia

| Primer Año                                             | Primer Año                                                   |  |  |
|--------------------------------------------------------|--------------------------------------------------------------|--|--|
| Teoría Sociológica                                     | Historia: América Latina y la construcción del mundo moderno |  |  |
| Teoría Política I                                      | Teoría Política I                                            |  |  |
| Historia Latinoamericana y Argentina I                 | Problemática del Conocimiento en las Ciencias Sociales       |  |  |
| Problemática del Conocimiento en las Ciencias Sociales | Introducción a la Ciencia Política                           |  |  |
| Economía I                                             | Teoría Sociológica I                                         |  |  |
| Teoría Jurídica                                        | Política y Derecho I                                         |  |  |
|                                                        | Segundo Año                                                  |  |  |
| Segundo Año                                            | Teoría Política II                                           |  |  |
|                                                        | Teoría Econômica                                             |  |  |

Ejemplo: "Teoría Política 1" de la Carrera de Ciencia Política.

| Comp   | oartidos conmigo > Lic en Ciencia Politica y Relac | ciones Internacionales > 1        | Feoria Política 1 👻 📇          | H                  | (i) |
|--------|----------------------------------------------------|-----------------------------------|--------------------------------|--------------------|-----|
| Nombre | ^                                                  | Propietario                       | Última modificación            | Tamaño del archivo |     |
|        | 2014-2017                                          | Centro Integral de Copiado Fac. d | 29 mar. 2020 Centro Integral d |                    |     |
|        | 2018-2021                                          | Centro Integral de Copiado Fac. d | 19 mar. 2021 Centro Integral d | -                  |     |

Una vez que seleccionaste la materia ingresarás a un Drive como el de arriba, allí encontrarás diferentes carpetas que están divididas según el contenido existente de la misma, en algunos casos éstas carpetas están denominadas por los años a los que corresponden los contenidos.

Si la carpeta no tiene identificación del año, es porque el contenido está vigente y no ha sufrido cambios en los últimos años.

2021 – "AÑO DE HOMENAJE AL PREMIO NOBEL DE MEDICINA DR. CÉSAR MILSTEIN"

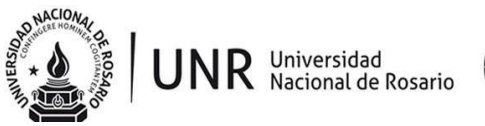

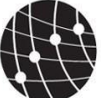

FACULTAD DE CIENCIA POLÍTICA Y RELACIONES INTERNACIONALES UNIVERSIDAD NACIONAL DE ROSARIO

Riobamba 250 Bis. Monoblock № 1 - C.U.R. - 2000EKF Rosario, Santa Fe. Argentina Tel. 54-341-4808521/22. Fax 54-341-4808520 <u>www.fcpolit.unr.edu.ar</u>

## 4- Seleccioná el texto

| 🗧 🔶 🖸 🏠 🕯 drive.google.com/drive//loders/1Dq52d2F4-implo184yTARmYdbPgdEt-9 🏠 🙆 Incógnito 🚦                                                                                                    |                                                       |                                                                                                    |                              |                                   |
|----------------------------------------------------------------------------------------------------|-------------------------------------------------------|----------------------------------------------------------------------------------------------------|------------------------------|-----------------------------------|
| ★ Bookmarks 🔟 IntercambiosVirtual 👂 Payl                                                                                                    | Pal 👖 Taringa! - Inteligenc Speedte                   | st.net 🦻 CutePDF Editor - th 👎 Facebook                                                                                                    | 🗿 Test de velocidad 🧿 Flow 🍦 | Mi Argentina » 📃 Otros marcadores |
| 🛆 Drive                                                                                                    |                                                       |                                                                                                    |                              | Iniciar sesión                    |
| Unidad 1                                                                                                    |                                                       |                                                                                                    |                              | DESCARGAR TODO                    |
| Archivos                                                                                                    |                                                       |                                                                                                    |                              | Nombre 个                          |
| LA POLITICA EN CONFLICTO<br>Brunnen en encent (a VERSIGUE)<br>VERSIGUESTICO<br>VERSIGUESTICO<br>VERSIGUESTICO<br>Martino de la constance<br>finale Constance<br>finale Constance<br>finale Constance<br>finale Constance<br>Versis Faced | Janeter Vold<br>Filosofic<br>Politicc<br>Use sentence | Politica y perspective<br>mental particular de la particular<br>particular de la particular<br>Recher, N. Wein<br>Mental de la particular de la particular<br>Recher, N. Statistica<br>Mental de la particular de la particular<br>Recher, N. Statistica<br>Mental de la particular de la particular<br>Recher, N. Statistica<br>Mental de la particular de la particular<br>Recher, Statistica<br>Mental de la particular de la particular<br>Recher, Statistica<br>Mental de la particular<br>Recher, Statistica<br>Mental de la particular<br>Recher, Statistica<br>M |                              |                                   |
| Garcia Raggio - Unzue - E                                                                                                    | Wolff - Filosofía Política.p                          | Wolin - Política y perspect                                                                                                    |                              |                                   |

Continuamos con el ejemplo de Teoría Política 1.

-Seleccioná la Unidad o la Carpeta que contiene el texto que deseas imprimir.

-Abrí el texto.

-Buscá el link de acceso al mismo (será lo que se enviará para realizar el pedido al CIC).

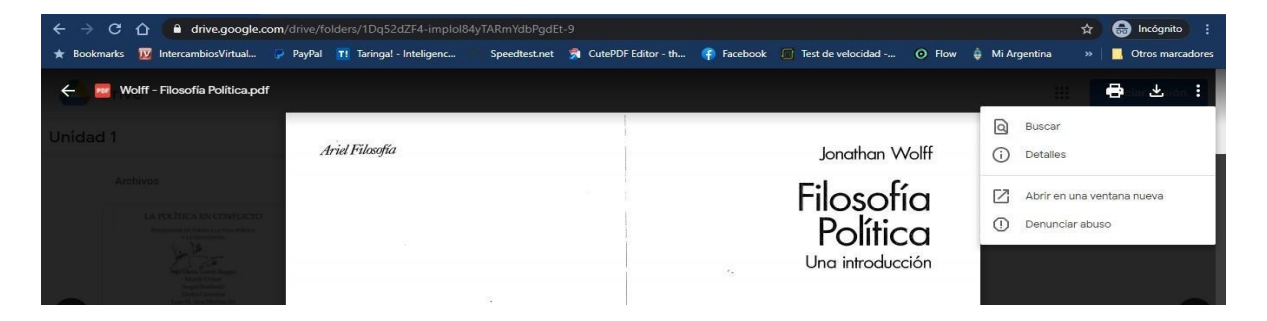

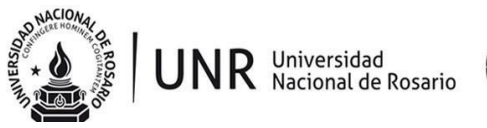

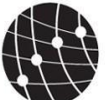

FACULTAD DE CIENCIA POLÍTICA Y RELACIONES INTERNACIONALES UNIVERSIDAD NACIONAL DE ROSARIO

Riobamba 250 Bis. Monoblock № 1 - C.U.R. - 2000EKF Rosario, Santa Fe. Argentina Tel. 54-341-4808521/22. Fax 54-341-4808520 <u>www.fcpolit.unr.edu.ar</u>

5- Para **obtener el link** del texto tendrás que: Ingresar a las opciones de texto y seleccionar *"Abrir en una ventana nueva".* 

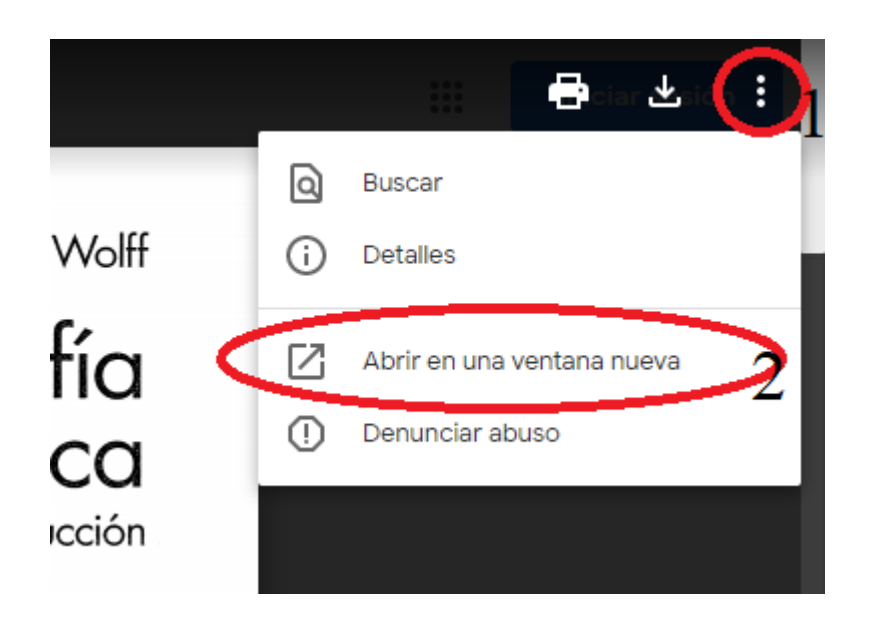

Una vez abierto el texto en la ventana nueva, podrás visualizar el link correspondiente al texto, y es el que debes enviarnos en el cuerpo del mail para hacer el encargue.

| ← → C f drive.google.com/file/d/fiZ_ZGKbYl8unvJz/n2_DtXjR4PqguHze/view ★ Bookmarks |                                           |  |  |  |  |
|------------------------------------------------------------------------------------|-------------------------------------------|--|--|--|--|
| wolff - Filosofía Politica.pdf                                                     | 🖶 坐 🗄 Acceder                             |  |  |  |  |
| Ariet Filosofia                                                                    | Jonathan Wolff                            |  |  |  |  |
|                                                                                    | Filosofía<br>Política<br>Una introducción |  |  |  |  |
|                                                                                    |                                           |  |  |  |  |
|                                                                                    |                                           |  |  |  |  |
| Página 1 / 6                                                                       | Editorial Ariel                           |  |  |  |  |

Éste proceso se deberá reproducir con cada uno de los textos que deseen imprimir en copia papel.

#### Ante cualquier duda, comunicate a cic@fcpolit.unr.edu.ar